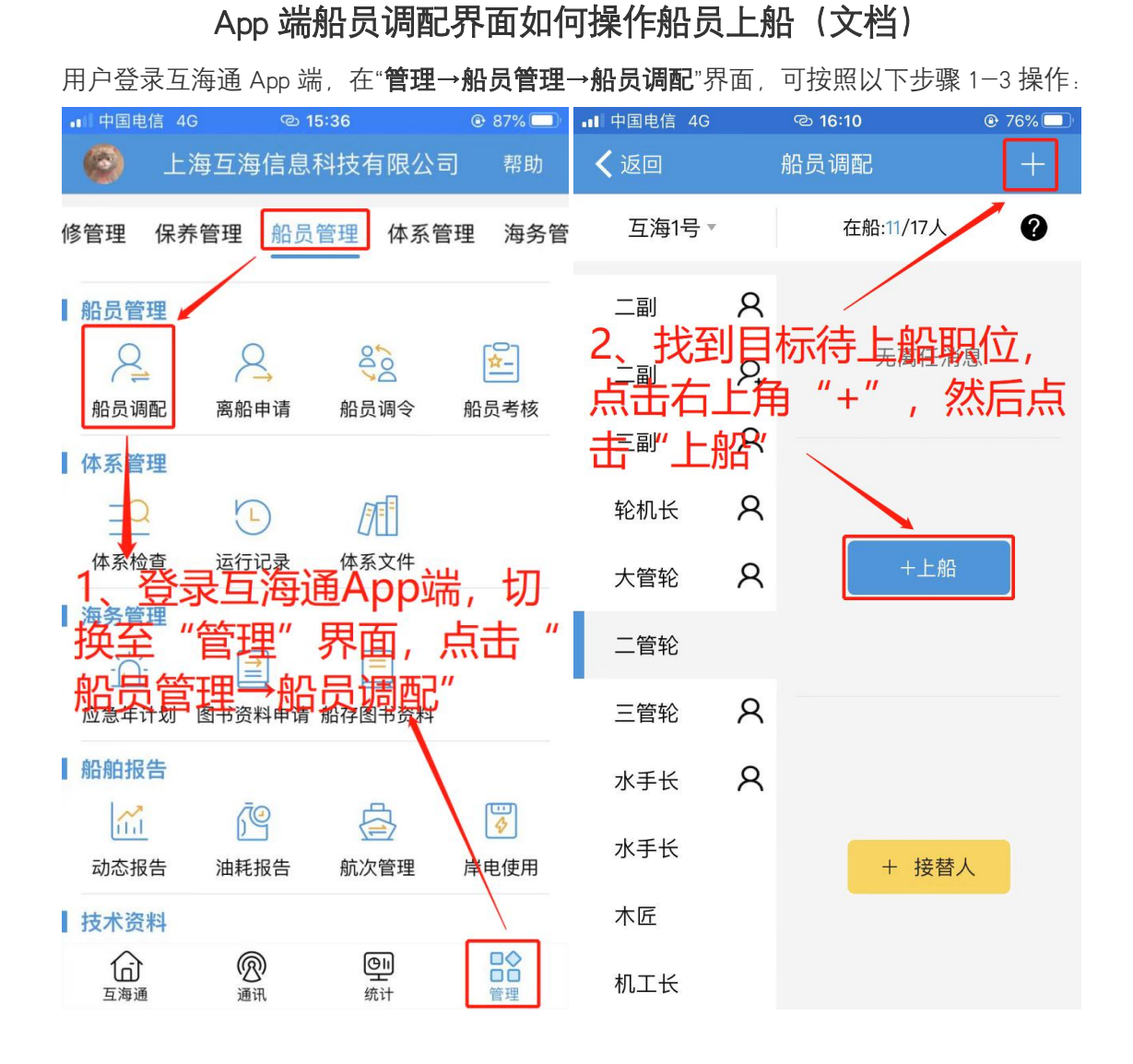

| ■■ 中国电信 4G     | യ 16:10   | @ 76% 🔲 |  |  |
|----------------|-----------|---------|--|--|
| ✔ 返回           | 新增上船      |         |  |  |
| 船名:互海1号        | - 职位:     | 二管轮     |  |  |
| *船员姓名          | 姓名        |         |  |  |
| *上船日期          | 选择日期      |         |  |  |
| 上船港口           | 填写港口      |         |  |  |
| 下船日期           | 选择日期      |         |  |  |
| 下船港口           | 填写港口      |         |  |  |
| 任职说明           |           |         |  |  |
| 3              |           |         |  |  |
| 机关信息 (带*以值/以选) |           |         |  |  |
|                |           |         |  |  |
| , ※后 :         | <b>陡父</b> |         |  |  |
| 田/上            |           |         |  |  |
| 宙注内谷           |           |         |  |  |

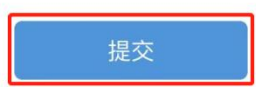

**说明**:在船员调配界面,若船舶已设置最低安全配员(目前只能在电脑端进行设置),最低 安全配员人数则会显示在标题栏下方,相应的职位也会显示在页面的左侧。

| •1 中国电信 4G       |                   | ര 16:19                   | @ 73% 🔲 |
|------------------|-------------------|---------------------------|---------|
| く返回              |                   | 船员调配                      |         |
| 互海1号             | v                 | 在船:11/17人                 | 0       |
| 二副               | 8                 | 赵东                        |         |
| <b>解</b> 释<br>最低 | 安全配               | <b>归:</b><br>员 17人,在船 11人 |         |
| が<br>が<br>の<br>の | <b>色说明</b><br>无紧急 | 急下船且无接替者情况                |         |
| , P.             | 无紧急下船且有接替者情况      |                           |         |
| 8                | 有紧急下船且无接替者情况      |                           | _       |
| ۶                | 有紧急               | 急下船且有接替者情况                |         |
| 注意:              | 当无头偷              | 象的时候,说明无在船船员              |         |
| W-L              | $\sim$            |                           |         |
| 水手长              |                   | + 接替/                     |         |
| 木匠               |                   |                           |         |
| 机工长              |                   |                           |         |